#### Nach Bearbeitung dieser Lerneinheit können Sie...

- in die Taskansicht wechseln,
- einen zusätzlichen Desktop erstellen und
- Programme zwischen Desktops verschieben.

Sie stecken mitten in den Vorbereitungen für das 50-jährige Firmenjubiläum Ihres Unternehmens. Während Sie die Präsentation durchgehen, bearbeiten Sie auch noch das Protokoll der letzten Teambesprechung und haben den ersten Entwurf einer Rede auf Ihrem Desktop geöffnet. Wo sollen Sie in dem ganzen Wirrwarr noch *Outlook* unterbringen? Ihren Posteingang wollen Sie schließlich immer im Blick haben ...

*Windows 10* bietet Ihnen jetzt die Möglichkeit, mehrere virtuelle Desktops anzulegen. So können Sie Ihren Arbeitsplatz noch besser organisieren und behalten auch in turbulenten Zeiten immer den Überblick über Ihre geöffneten Programme. Sehen Sie selbst …

# 1 Taskansicht öffnen

| Automatisches Speichern 🔽 💽 🗔 🖉                                                                                                    | ⊂l v ⊽ Teiln.,, s <sup>e</sup> - Zuletzt geä                                                                                                    | O Iulia Stain 🧑 🕅                                                  |                                    |                                                                    |       |
|----------------------------------------------------------------------------------------------------|----------------------------------------------------------------------------------------------------|--------------------------------------------------------------------|------------------------------------|--------------------------------------------------------------------|-------|
| Datei Start Einfügen<br>Litterlauer<br>Automatik<br>Normal Umbruchvorschau                                                                                      | tches Speichern ♥                                                                                                    | Appleht Life ve Telle<br>Einla Gesp + P<br>Referenzen Sendungen Ül | Julia Stein 🧔 📼                    | - D<br>Hilfe 🖻 🖟                                                   | ×     |
| Automatisches Speichern           Datei       Start       Einfügen       Entwurf       Lr         Calibri Light (Überschri ~ 16       E       K       V       X | Environmental Antipology      Neuer Tab     X     A     A | +<br>ebadresse suchen oder eing                                    | * 🛯 🌾                              |                                                                    | ×<br> |
| Einfügen 🖓 🔏 V 🚣 V Aa V A<br>Zwischenablage 🕞 Schriftart                                                                                                    |                                                                                                    |                                                                    | ٩                                  | \$                                                                 |       |
|                                                                                                    |                                                                                                    | Direktlinks                                                        | Gefällt Ihnen die                  | eses Bild?                                                         |       |
| Besprechungsprotoko<br>Organisation Firmenjubiläum                                                                                                    | Office 365   Mein Fee                                                                                                    | d Nachrichten ···                                                  | C Themen anpassen                  | >                                                                  |       |
|                                                                                                    | Die öffnen dies häufig.<br>Mo um 15:52                                                                                                    | Sie haber<br>Mo um 1                                               | n dies kürzlich geöffnet.<br>I5:52 |                                                                    |       |
| Seite 1 von 3 195 Wörter                                                                                                    |                                                                                                    |                                                                    |                                    | (1)<br>(1)<br>(1)<br>(1)<br>(1)<br>(1)<br>(1)<br>(1)<br>(1)<br>(1) | Ţ     |

Ihr Desktop ist überfüllt und unübersichtlich. Verschaffen Sie sich als Erstes einen Überblick über alle Ihre geöffneten Anwendungen.

Mit der Tastenkombination *Windows* + *Tab* können Sie ganz rasch in die Taskansicht wechseln.

Klicken Sie auf die Schaltfläche (Aktive Anwendungen).

### 2 Neuen Desktop erstellen

|                                                                                                    |                                                                                                    | letzt / |
|----------------------------------------------------------------------------------------------------|----------------------------------------------------------------------------------------------------|---------|
| X Teilnehmer - Excel                                                                                                    | 🕐 Neuer Tab - Geschäftlich – Microso                                                                                                    |         |
| Absendent handler CT II. A block of Addressed and Addressed and Addresse |                                                                                                    |         |
| B         A         A         A         C         C         E         f         G           A         A         A         C         C         F         G         C         F         G         C         F         G         C         C         F         G         C         C         F         G         C         C         F         G         C         C         F         G         C         C                                                                                                    | Ministry     Particular       Particular     Particular       Particular |         |
| Besprechungsprotokol - Word                                                                                                    | W Einladung - Word                                                                                                    |         |
|                                                                                                    | Einladung zum Firmenjubiläum<br>Liek Mitsebriven activatetete.                                                                                                    |         |
| Bogintstang genotedal                                                                                                    | wisikala sama Sujidingan Boshana na Suka wi Sugi ang minikaka, na<br>ma nggang Ang Manghan man Alakawan Suki Uki Van kar<br>Manda<br>Andri<br>• Kai Ranguaha na Suka Suka Suka Suka Suka Suka Suka Suk                                                                                                    |         |
| unitrium) of none (2) (2) (2) (2) (2) (2) (2) (2) (2) (2)                                                                                                    |                                                                                                    |         |
|                                                                                                    |                                                                                                    |         |
|                                                                                                    |                                                                                                    |         |

In der Taskansicht sehen Sie alle geöffneten Programme Ihres derzeitigen Desktops übersichtlich geordnet. Durch einen Klick auf eines der Vorschaubilder springen Sie direkt zur jeweiligen Anwendung.

Um Ihren Arbeitsplatz zu organisieren, können Sie am oberen linken Bildschirmrand einen zusätzlichen, sogenannten virtuellen Desktop erstellen.

Klicken Sie auf die Schaltfläche Neuer Desktop.

|                                                                                                    | +                                                                                                    |                      |
|----------------------------------------------------------------------------------------------------|----------------------------------------------------------------------------------------------------|----------------------|
| Bir Hart                                                                                                    |                                                                                                    |                      |
|                                                                                                    |                                                                                                    |                      |
|                                                                                                    |                                                                                                    | ٦                    |
| Mehr Tage auf der Zeitachse<br>anzeigen                                                                                                    |                                                                                                    | Vor ein paar Stunden |
| Sie können auf der Zeitachse bis zu 30 Tage anzeigen und<br>geräteübergreifend mehr Funktionen verwenden, wenn Sie<br>sich mit einem Microsoft-Konto anmelden und Ihren<br>Aktivitätsverlauf, der Informationen zu den von Ihnen<br>besichten Websites und Ihrer Verwendung von Anse und | Weitere Informationen dazu, wie Microsoft-Produkte und -<br>Dienste diese Daten verwenden, um Ihre Erfahrung zu<br>personalisieren und gleichzeitig Ihre Privatsphäre<br>berücksichtigen, finden Sie im Folgenden: |                      |
| Diensten enthält, an Microsoft senden.                                                                                                    | Weitere Informationen Datenschutzbestimmungen                                                                                                    |                      |
|                                                                                                    |                                                                                                    |                      |
| Vor ein paar Stunden Alle Aktivitäten von                                                                                                    | 63 anzeigen                                                                                                    |                      |
| Word                                                                                                    | Word                                                                                                    |                      |
| To-Do-Liste.docx                                                                                                    | Lehrgang.docx                                                                                                    |                      |
| notprod-my sharepoint com                                                                                                    | notprod sharepoint com                                                                                                    |                      |

Sie verfügen jetzt über zwei Desktops. *Desktop 1* beherbergt nach wie vor alle Ihre geöffneten Programme, während der neu erstellte *Desktop 2* noch leer ist.

Um zu einem Desktop zu wechseln, klicken Sie auf die Vorschaubilder am oberen Bildschirmrand. Probieren Sie es aus!

Wechseln Sie zu Desktop 2.

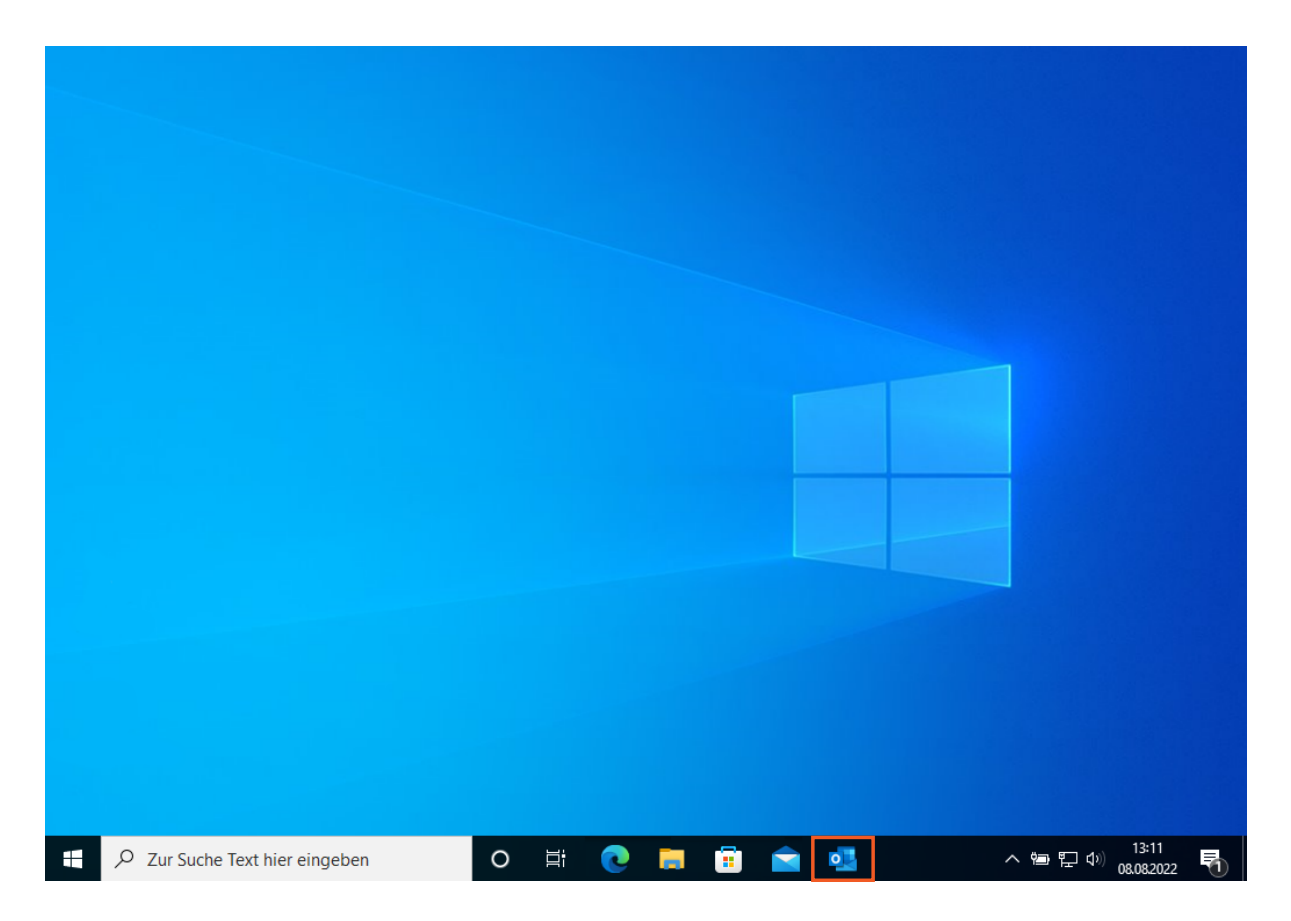

Damit Sie während Ihrer Vorbereitungen für das Firmenjubiläum nicht

durcheinanderkommen, aber Ihren Posteingang dennoch immer im Blick haben, öffnen Sie *Outlook* auf dem neu erstellten Desktop.

Klicken Sie auf die Schaltfläche [][[] (Outlook).

## 3 Programme verschieben

| C b →                                                                                                    | Posteingang - Julia.Stein@noname.cloud - Outlook 🛛 🗖 — 🗌                                                                                                    |
|----------------------------------------------------------------------------------------------------|----------------------------------------------------------------------------------------------------|
| Datei Start Senden/Empfang                                                                                                    | gen Ordner Ansicht Hilfe Q Was möchten Sie tun?                                                                                                    |
| Neue Neue<br>E-Mail Elemente ~<br>Neu Löschen A                                                                                         | Christeren     Christeren     Christeren </td |
| Favoritenordner hierhin ziehen                                                                                                    | "Aktuelles Postfach" dL P Aktuelles Postfach MyAnalytics   Fokus-Ausgabe                                                                                                    |
| ✓ Julia.Stein@noname.clo<br>Posteingang 37<br>Entwürfe [31]<br>Gesendete Elemente<br>Gelöschte Elemente 1<br>Postausgang<br>Junk-E-Mail | Alle       Ungelesen       Nach Datum ∨       ↓         ∨       Heute       M       MyAnalytics        MyAnalytics          MyAnalytics       Fokus-Ausg       00:16       ↓         < https://myanalytics.microsol                                                                                                    |
| Phishing-t-Mail<br>RSS-Abonnements<br>Clutter<br>Verlauf der Unterhaltung                                                               | Jährliche Technologie Kon 12.07.2022<br>Ihr Kalender ist normalerweise                                                                                                    |
| Archiv<br>> Suchordner                                                                                                    | Termin 12,07.2022                                                                                                    |
| 🗹 🗰 χ <sup>ρ</sup> 🗘 …                                                                                                    | MyAnalytics Stallan Sin sider data Sin 7                                                                                                    |

Sehr gut! Sie wollen noch mehr Ordnung ins Chaos bringen und haben sich entschieden, alle *Office*-Anwendungen auf *Desktop 1* zu belassen und alle Internet-Anwendungen auf *Desktop 2* zu platzieren.

Um *Microsoft Edge* von *Desktop 1* auf *Desktop 2* zu verschieben, öffnen Sie erneut die Taskansicht.

Цi

Klicken Sie auf die Schaltfläche

(Aktive Anwendungen).

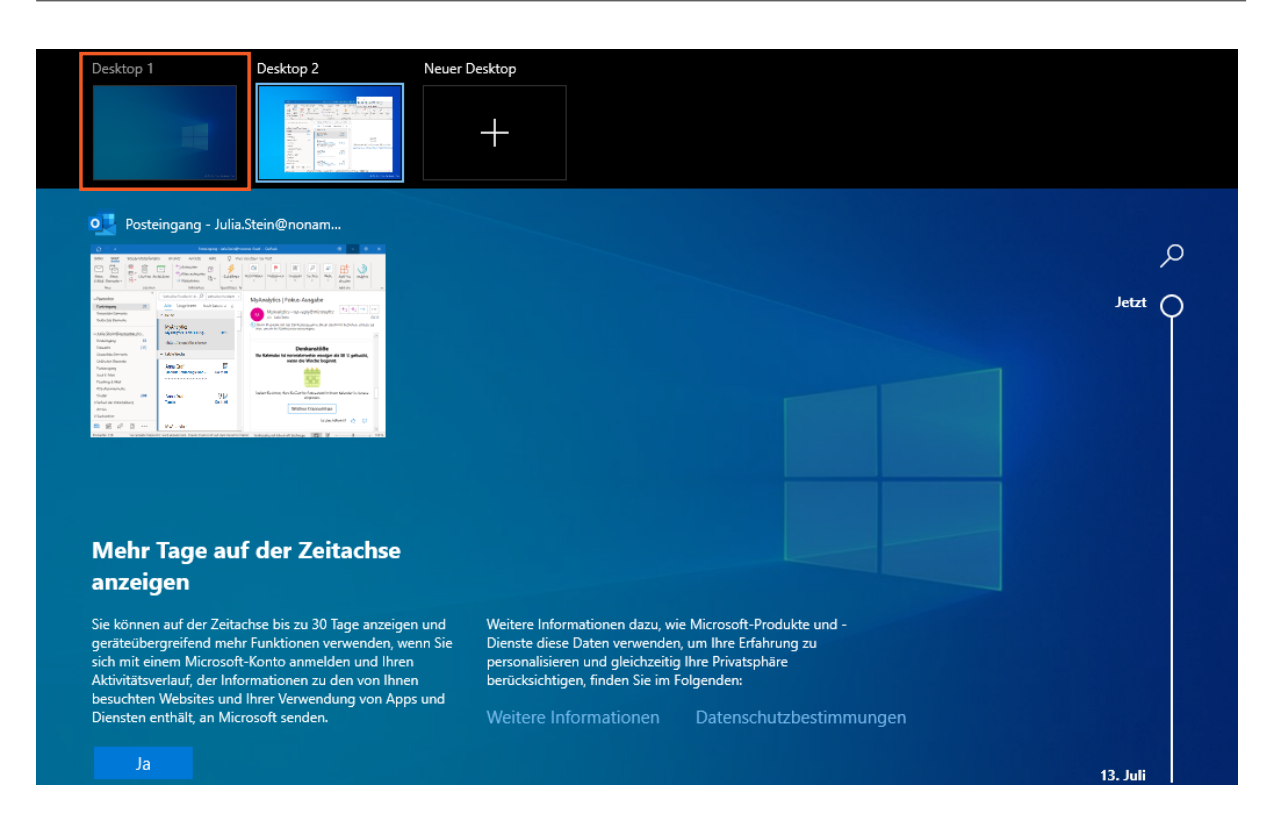

Auf *Desktop 1* befinden sich nach wie vor zahlreiche geöffnete Anwendungen. Wechseln Sie rasch zur Vorschau von *Desktop 1*.

Mit der Tastenkombination *Windows+Strg+Pfeil links* oder *Pfeil rechts* springen Sie übrigens ganz schnell zwischen Desktops hin und her - nicht nur in der Taskansicht.

| Desktop 1                                                                                                    | Desktop 2                                                                                                    | Neuer Desktop                                                                                                    |          |
|----------------------------------------------------------------------------------------------------|----------------------------------------------------------------------------------------------------|----------------------------------------------------------------------------------------------------|----------|
|                                                                                                    |                                                                                                    |                                                                                                    |          |
| 💎 Neuer Tab - C                                                                                                    | Geschäftlich – Microso                                                                                                    | W Besprechungsprotokol - Word                                                                                                    |          |
|                                                                                                    | * • * • 0<br>• • * • 0                                                                                                    | Immunitive function         Control         Sec         Sec <th></th> |          |
| <u>VIII-MA</u>   MARTING ANDALAS A                                                                                                    | Contra C Colle Non-Anno Coll<br>Nacional Without Stations                                                                                                    |                                                                                                    | Jetzt    |
| <ul> <li>Institute das killing</li> <li>Institute das killing</li> <li>Ins</li></ul>                                                                                                    | volteger. V total of a second volteger volteger voltege<br>volteger volteger volteger volteger volteger volteger volteger volteger volteger volteger volteger volteger volteger volteger volteger volteger volteger volteger volteger volteger volteger volteger volteger volteger volteger volteger | Angere Chargepostaladi<br>Agenetic Inceptate                                                                                                    |          |
| langang tar Barlando.<br>Salah samanalar langatuhar Korwish hanga                                                                                                    | Egenta Educant<br>prime Mandar Mahdar emaine Reinitze                                                                                                    |                                                                                                    |          |
| Einladung - V                                                                                                    | Nord                                                                                                    | X Teilnehmer - Excel                                                                                                    |          |
| $\begin{array}{c c} \hline \begin{tabular}{c} \hline \begin{tabular}{c} $ | All, Cargo - P another of at a D All<br>Internantino Security Discussion Boards Alls of D<br>Description Patients Description Board Alls of D<br>Description Patients Description All All All All All All All All All Al                                                                                                    |                                                                                                    |          |
| Einladung zum Fir<br>Liebe Mäschsteristerinen und Nita<br>an Statiste seneres Staffrigen to<br>um zuberz<br>Staffrieb an Markstafer.<br>Agenda                                                                                                    | rmen jubiläum<br>stotas.<br>hotatas noktion vit Se game änleder, mi<br>abiliem um 2000 the in der                                                                                                    | A         K         K                                                                                                    |          |
| 10/00 begrideng     10/00 begrideng     10/00 Amprache von Dr. fo     10/05 Frähenzache von Br. fo     17: VD denblick wiel den kven                                                                                                    | aanman<br>ar eisg Meinsteine<br>weerde Parkikale                                                                                                    |                                                                                                    |          |
| - Norvey Easter E                                                                                                    | Area a late a constraint and                                                                                                    |                                                                                                    |          |
|                                                                                                    |                                                                                                    |                                                                                                    |          |
|                                                                                                    |                                                                                                    |                                                                                                    | 13. Juli |

Bewegen Sie den Mauszeiger über das Vorschaubild Desktop 1.

Um Programme auf einen anderen Desktop zu verschieben, öffnen Sie am besten das Kontextmenü der jeweiligen Anwendung.

Anwendungen lassen sich auch per Drag&Drop auf einen anderen Desktop ziehen. Wenn Sie ein Programm auf die Schaltfläche *Neuer Desktop* ziehen, wird zusätzlich ein Desktop erstellt.

Führen Sie einen Rechtsklick auf das Vorschaubild von Microsoft Edge aus.

| Desktop 1                                                                                                    | Desktop 2                                                                                                    | Neuer Desktop               |                                                                                                    |              |
|----------------------------------------------------------------------------------------------------|----------------------------------------------------------------------------------------------------|-----------------------------|----------------------------------------------------------------------------------------------------|--------------|
|                                                                                                    |                                                                                                    | +                           |                                                                                                    |              |
| Neuer Tab - Gesc<br>Neuer Tab - Gesc<br>Neuer Tab -                                                                                                    | häftlich – Microso                                                                                                    | Besprechungsprotok          | ol - Word<br>where the second second se | ر<br>Jetzt O |
| Express<br>Expression<br>Expression<br>Magazy<br>Expression<br>Expression<br>E                               | Links andocken<br>Rechts andocken                                                                                                    |                             |                                                                                                    |              |
| <u>Beldel ennembe</u> Begelscher: Normält beljegelsen d                                                                                                    | Verschieben nach                                                                                                    | >                           | Desktop 2                                                                                                    |              |
| W Einladung - Wore                                                                                                    | Dieses Fenster auf allen                                                                                                    | Desktops anzeigen           | Neuer Desktop                                                                                                    |              |
| $\begin{array}{c ccccccccccccccccccccccccccccccccccc$                                                                                                    | Fenster aus dieser App a<br>Schließen                                                                                                    | auf allen Desktops anzeigen | D HAN V LONG (S)                                                                                                    |              |
| Einladung zum Firmen<br>Ges Breihen werden und Waterberg,<br>welche seiner Stigt Jahren<br>Baster bereiten und Stigt auf der<br>Baster bereiten<br>Baster bereiten<br>Baster ber | Abbin shi ta gran girladar, na<br>Obbin shi ta gran girladar, na<br>Di girladar, na<br>Di girladar, na |                             |                                                                                                    |              |
|                                                                                                    |                                                                                                    |                             |                                                                                                    | 13. Juli     |

Hier können Sie Programme zur besseren Übersicht am linken oder rechten Rand Ihres Desktops andocken oder direkt schließen.

Verschieben Sie Microsoft Edge jetzt zum neu erstellten Desktop 2.

Klicken Sie auf den Menüeintrag **Verschieben nach** und wählen Sie anschließend **Desktop 2**.

## 4 Desktop schließen

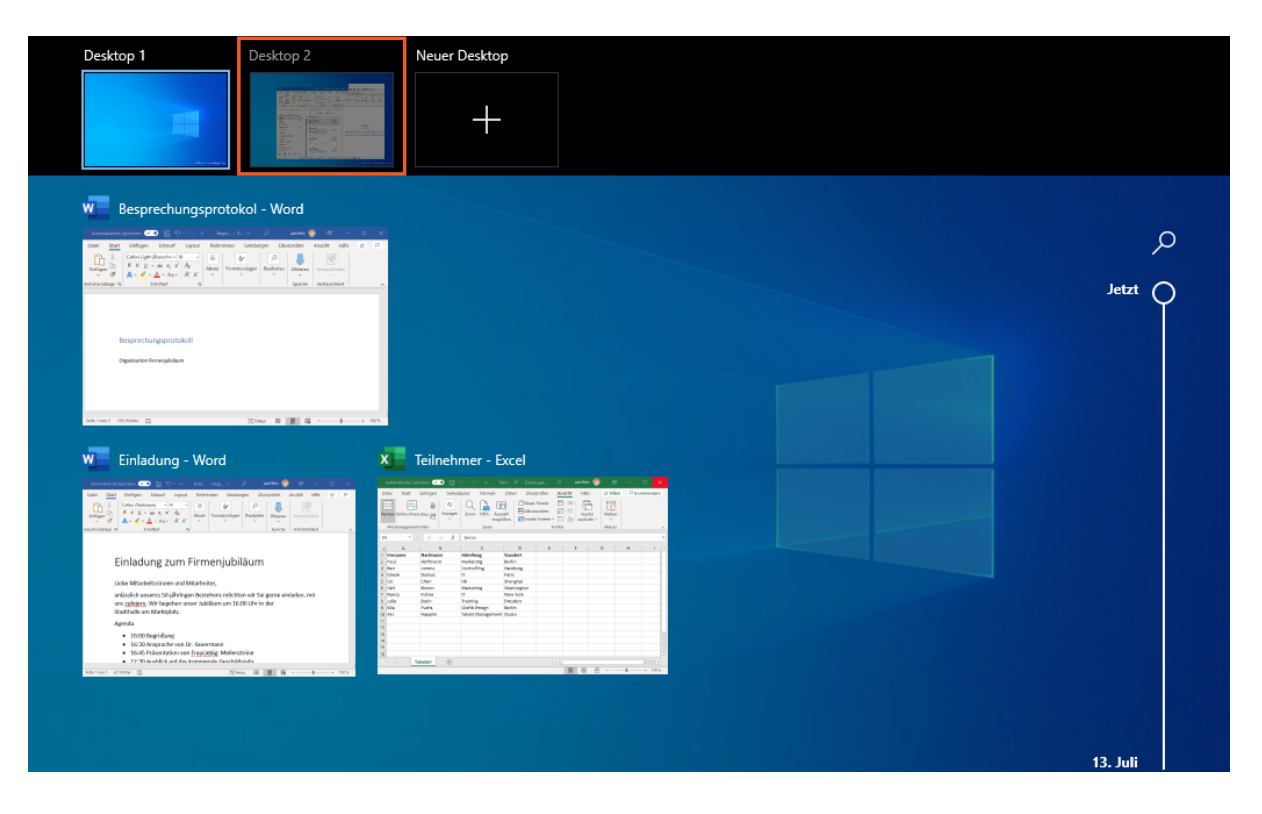

*Edge* befindet sich nun zusammen mit *Outlook* auf *Desktop 2*. Ihre Dokumente zum Firmenjubiläum können Sie nach wie vor auf *Desktop 1* bearbeiten. Sie trauen der Ordnung noch nicht? Vergewissern Sie sich mit einer einfachen Mausberührung, ob die Vorschau von *Desktop 2* tatsächlich den *Edge*-Browser beinhaltet.

Bewegen Sie den Mauszeiger über das Vorschaubild Desktop 2.

| Desktop 1 Desktop 2 X Neuer 1                                                                                                    | Desktop                                                                                                    |        |
|----------------------------------------------------------------------------------------------------|----------------------------------------------------------------------------------------------------|--------|
| <image/>                                                                                                    | r Tab - Geschättlich – Microso                                                                                                    | م<br>0 |
| Sie können auf der Zeitachse bis zu 30 Tage anzeigen und<br>geräteübergreifend mehr Funktionen verwenden, wenn Sie<br>sich mit einem Microsoft-Konto anmelden und Ihren<br>Aktivitätsverlauf, der Informationen zu den von Ihnen<br>besuchten Websites und Ihrer Verwendung von Apps und<br>Diensten enthält, an Microsoft senden.<br>Ja | Weitere Informationen dazu, wie Microsoft-Produkte und -<br>Dienste diese Daten verwenden, um Ihre Erfahrung zu<br>personalisieren und gleichzeitig Ihre Privatsphäre<br>berücksichtigen, finden Sie im Folgenden:<br>Weitere Informationen Datenschutzbestimmungen |        |

Der zweite Desktop beinhaltet jetzt nur noch Internet-Anwendungen. Auf *Desktop 1* können Sie sich jetzt ganz auf das Firmenjubiläum konzentrieren.

Die Aufgaben sind schnell erledigt. Nach getaner Arbeit wollen Sie alles wieder auf einem Desktop sammeln, daher schließen Sie den zweiten Desktop. *Outlook* und *Edge* werden dann automatisch auf *Desktop 1* zurückgeschoben.

Klicken Sie auf die Schaltfläche Kicken).

| 🕎 Posteingang - Julia.Stein@nonam                             | Neuer Tab - Geschäftlich – Microso                                                                                                    |                                                                                                    |  |
|---------------------------------------------------------------|----------------------------------------------------------------------------------------------------|----------------------------------------------------------------------------------------------------|--|
|                                                               |                                                                                                    |                                                                                                    |  |
| Besprechungsprotokol - Word                                   | Einladung - Word                                                                                                    | Teilnehmer - Excel                                                                                                    |  |
| Bergerschungsprotatioff<br>Operations Ferreptiken             | Einladung zum Firmenjubiläum<br>Liss Strukturen untratatore.<br>artikale sams: Stäffnigen bindinge strukturen stötter als bindingen<br>Staffallen in Staffallen strukturen stötter als stäffallen stäffallen<br>Annte<br>ein Stäffallen stäffallen stäffallen stäffallen stäffallen<br>ein Stäffallen stäffallen stäffallen stäffallen stäffallen<br>ein Stäffallen stäffallen stäffallen stäffallen stäffallen<br>ein Stäffallen stäffallen stäffallen stäffallen stäffallen stäffallen<br>ein Stäffallen stäffallen stäffalle | X         X         C         X         I         I |  |
| an (un) (Kinia (2) (2) (3) (3) (3) (3) (3) (3) (3) (3) (3) (3 | Mariast 12999 (2) (2010) (2) (2010) (2) (2010) (2) (2) (2) (2) (2) (2) (2) (2) (2) (2                                                                                                    |                                                                                                    |  |

Alle Programme befinden sich jetzt wieder auf Ihrem ersten Desktop. Hier können Sie über die Vorschaubilder bequem in eine Anwendung springen.

### 5 Zusammenfassung

### Taskansicht

Die Taskansicht bietet einen Überblick aller geöffneten Programme und Desktops. Über die

Schaltfläche auf der *Windows*-Taskleiste oder die Tastenkombination *Windows* + *Tab* können Sie ganz rasch in die Taskansicht wechseln.

#### Neuen Desktop erstellen

Zusätzliche Desktops lassen sich in der Taskansicht über die Schaltfläche *Neuer Desktop* erstellen. Auch über das Kontextmenü eines Programms lässt sich in der Taskansicht direkt ein neuer Desktop erzeugen.

#### Programme verschieben

Programme lassen sich per Drag&Drop auf einen anderen Desktop verschieben. Sie können außerdem über den Menüeintrag *Verschieben nach* des jeweiligen Kontextmenüs verschoben werden.